附件 2

# 2025 年北京市专业技术人员公需科目培训学员操作 手册

#### 一、登录及注册

#### (一) 学员登陆

学员登陆北京市人力资源和社会保障局官网(https:// rsj.beijing.gov.cn/),点击首页左下角"专题服务"的"北 京继续教育"专栏,输入用户名和密码,进入在线学习页面。

| 北京市人力资源和<br>BELING MUNICIPAL HUMAN RESOURCES AN     | I社会保障局<br>D SOCIAL SECURITY BUREAU                                |
|-----------------------------------------------------|-------------------------------------------------------------------|
| 本网站 > 🥼 搜索                                          | 商級関素 政策文件授素                                                       |
| 咨询热线:010-12333周一至周日全天24小时服务<br>政务服务 政务公正 政史下計 庙只服24 |                                                                   |
| 政劳服劳 政劳公开 政民互动 使民服务                                 |                                                                   |
|                                                     |                                                                   |
|                                                     | 【公示公告】 纳 上短5,本两六名国服的购会来了<br>【积分落户】北京市人力资源和社会保障局关于开展2025年北京市积分落户申报 |
| 사실 고기 문란 실제                                         | 【人事考试】关于北京市公安局2025年度招聘文职辅誉笔试延期举行的通知                               |
| < 字习员例                                              | 【公示公告】北京市2025年高校毕业生到农村从事支农工作招聘公告                                  |
| <b>労的二十日二由会会</b> #                                  | 生 之由 【公示公告】北京市人力资源和社会保障局关于2025年度考试录用公务员拟录用                        |
| 兄们————————————————————————————————————              | 月 11 【公示公告】 2025年上半年中叛职业介绍补贴 审核合格情况公示                             |
|                                                     | 【公示公告】 2025年一季度本市拖欠农民工工资失信联合惩戒对象名单集中通报                            |

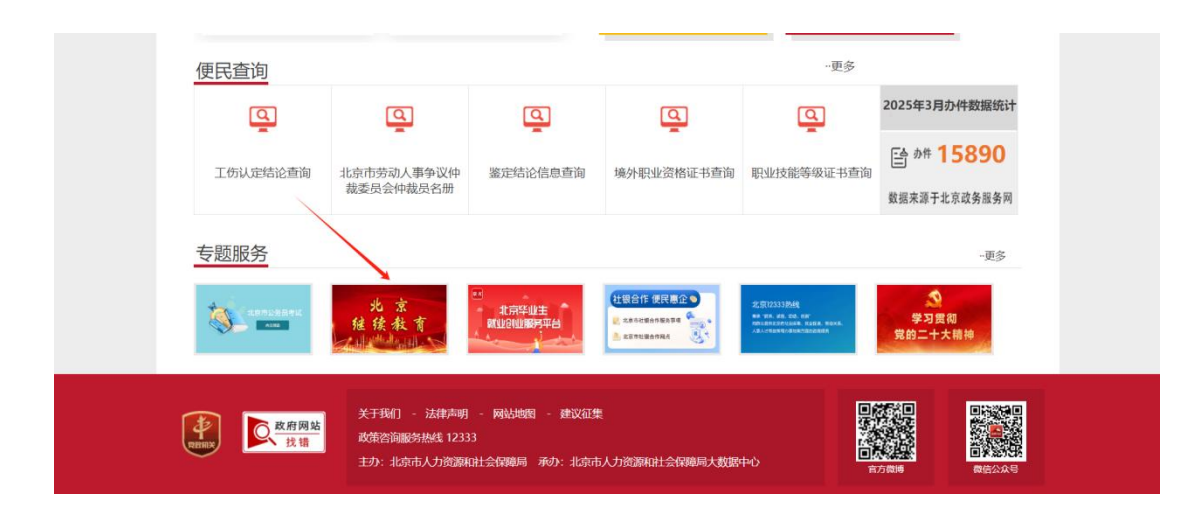

| 北宋               | 巾专业技术           | 人才知识          | 更新上在         |                                                                    |
|------------------|-----------------|---------------|--------------|--------------------------------------------------------------------|
| 输入关键因            | 搜索              | 搜索            |              |                                                                    |
| 公告通知             | ↓ [未人员公需科目培训的通知 | 关于组织开展2024年第二 | .朝人力资源专业技术人员 | 关于组织开展2023年人力资源专业技术人员 继续数周系列培训的道                                   |
| •                | 综合信息            |               | 公需和          | 科目培训                                                               |
|                  | 需科目培训           | 用户登           | 灵            |                                                                    |
| ि व              | 5级研修班           | 書稿入展号         |              | 友情提示                                                               |
| <u>له</u>        | 业技术人员<br>能力提升   | 1882A.1853    | ~            | 1.请使用IE浏览器(IE9以上版本)、谷歌浏览器或者360浏<br>览器(板速模式)、火弧浏览器。                 |
| ② <sup>数5</sup>  | ?技术工程师<br>培育    | 建能入面计能记载      | x 3 k.e      | 2. 登录后确认个人信息,在"个人设置"内进行修改。<br>3. <u>2025年培训通知,学员手册,管理员手册,常见问题。</u> |
| 金響               | 业技术人员<br>续教育基地  | D.R           |              | 4.技术支持.4008016760。                                                 |
| e <sup>ita</sup> | 京継续教育           | 建员登录 去注意      | 忘记室始2点面找回    |                                                                    |

#### (二) 新学员用户注册

在登录界面点击"去注册",进入注册页面。按照提示 完成新用户注册后,进入在线学习页面(注册用户名时建议 使用字母加数字格式,请勿使用姓名汉字,以避免重复)。 如系统未显示所在单位的名称,请单位组织人事或教育培训 主管部门致电 4008016760 或者添加微信号"bjjxjy2025" 联系客服确认。

| 用户登录    |           | 北京市专业技术人员公需         | 科目培训平台                 |                                |
|---------|-----------|---------------------|------------------------|--------------------------------|
| 論入账号    |           | 45/06148            | 学习中心                   | 通知公告                           |
|         |           | ()<br>              |                        | -0<br>41                       |
| 输入密码    | *         | 188                 | ##A22115               |                                |
|         |           | - 手机号               | <b>WAARD</b> 手479      |                                |
|         | 25.38     |                     | ERENAND, BRITSARS, 87. | 99976, (99976), 1.1.6 BH+E226- |
| 輸入間片验证码 | qug_      | - 編約                | 996 A (F (15))         | ,                              |
|         |           | - 曲以相引              | 調整人類に開発                |                                |
|         |           | • 國片物证明             | ano.anyana             | 2 c f                          |
| 受录      |           | · 10403912789       | 86.1559.03             | 获率批评的                          |
|         |           | - <del>9</del> 4629 | 880.9925               |                                |
| 员登录 去注册 | 忘记密码?点击找回 | * AFIG              | WAARSHIN               |                                |
|         |           | · HEAD              |                        | 通选择所属单位                        |

备注: 特殊符号需要从【\_】【\*】【/】【#】【0】, 五种里面进行选择

### 二、在线学习

(一) 我要报名

首次登录,点击左上角的培训计划。会看到 2025 年北 京市专业技术人员公需课科目培训计划,点击我要报名。

注意: 请参加学员确认您是否为通知明确的专业技术人员 (不含应在"北京干部网络学院" https://bjce.bjdj.gov.cn/

#/index)学习的专业技术人员),系统将根据您填写的个人 资料进行审核,通过后进行公需科目的培训学习。如有问题, 致电 4008016760 或者添加微信号 "bjjxjy2025" 联系客服。

北京市专业技术人员公需科目培训平台

| and the second          |                                                                                                    |                                                                                                    |                                                                                                    |                                                                                                    |                                                                            |                                                                                                    |                                                                                                    |                              |           |                                                                                 |              |
|-------------------------|----------------------------------------------------------------------------------------------------|----------------------------------------------------------------------------------------------------|----------------------------------------------------------------------------------------------------|----------------------------------------------------------------------------------------------------|----------------------------------------------------------------------------|----------------------------------------------------------------------------------------------------|----------------------------------------------------------------------------------------------------|------------------------------|-----------|---------------------------------------------------------------------------------|--------------|
| ALEXANDER               | 全部课程                                                                                                    |                                                                                                    |                                                                                                    |                                                                                                    |                                                                            |                                                                                                    |                                                                                                    |                              |           |                                                                                 |              |
| 全部                      | 公需课                                                                                                    |                                                                                                    |                                                                                                    |                                                                                                    |                                                                            |                                                                                                    |                                                                                                    |                              |           |                                                                                 |              |
| 全部                      | 2025                                                                                                    | 2024                                                                                                    | 2023 20                                                                                                    | 22 20                                                                                                    | 021 20                                                                     | 20 2019                                                                                                    | 2018                                                                                                    |                              |           |                                                                                 |              |
|                         |                                                                                                    |                                                                                                    |                                                                                                    |                                                                                                    |                                                                            |                                                                                                    |                                                                                                    |                              |           |                                                                                 |              |
| _                       |                                                                                                    |                                                                                                    | 2025/5-11-2                                                                                                    | ter alle after sille that                                                                                                    | -AL MAN                                                                    | INCOME TO ACCOUNT                                                                                                    |                                                                                                    |                              |           |                                                                                 |              |
|                         | 20254                                                                                                    |                                                                                                    | 202040405                                                                                                    | 2025-04-21                                                                                                    | 1 平 2025-13                                                                | %47年日7日9日<br>2-31                                                                                                    |                                                                                                    |                              |           |                                                                                 |              |
|                         | 北京市专业技<br>公園科目1                                                                                                    | 术人员<br>FUI                                                                                                    | ◎ 必修课                                                                                                    | 10学时 透信                                                                                                    | 修課-20学时                                                                    |                                                                                                    |                                                                                                    |                              |           | 90 M                                                                            |              |
|                         |                                                                                                    |                                                                                                    | -                                                                                                    | 1.4                                                                                                    | totale                                                                     |                                                                                                    |                                                                                                    |                              |           | 线架报名                                                                            |              |
|                         |                                                                                                    |                                                                                                    |                                                                                                    |                                                                                                    | OK INH DEVICE                                                              |                                                                                                    |                                                                                                    | -                            |           |                                                                                 |              |
|                         |                                                                                                    |                                                                                                    |                                                                                                    | 3                                                                                                    | 企业专业技术。                                                                    | 人员),系统将                                                                                                    | 根据包填写的个人                                                                                                    | 3度#4位行解脫                     |           |                                                                                 |              |
|                         |                                                                                                    |                                                                                                    |                                                                                                    |                                                                                                    | 化束纹、通过<br>放供服务信68                                                          | 后进行公寓科目<br>ev2025。                                                                                                    | 的培训学习。如果                                                                                                    | 问题,谢琼加                       |           |                                                                                 |              |
|                         |                                                                                                    |                                                                                                    |                                                                                                    |                                                                                                    |                                                                            |                                                                                                    |                                                                                                    |                              |           |                                                                                 |              |
|                         |                                                                                                    |                                                                                                    |                                                                                                    |                                                                                                    |                                                                            |                                                                                                    |                                                                                                    |                              |           |                                                                                 |              |
|                         |                                                                                                    |                                                                                                    |                                                                                                    |                                                                                                    |                                                                            |                                                                                                    |                                                                                                    |                              |           |                                                                                 |              |
|                         |                                                                                                    |                                                                                                    |                                                                                                    |                                                                                                    |                                                                            |                                                                                                    |                                                                                                    |                              |           |                                                                                 |              |
|                         |                                                                                                    |                                                                                                    |                                                                                                    |                                                                                                    |                                                                            |                                                                                                    |                                                                                                    |                              |           |                                                                                 |              |
|                         |                                                                                                    |                                                                                                    |                                                                                                    |                                                                                                    |                                                                            |                                                                                                    |                                                                                                    |                              |           |                                                                                 |              |
|                         |                                                                                                    |                                                                                                    |                                                                                                    |                                                                                                    |                                                                            |                                                                                                    |                                                                                                    |                              |           |                                                                                 |              |
|                         |                                                                                                    |                                                                                                    |                                                                                                    |                                                                                                    |                                                                            |                                                                                                    |                                                                                                    |                              |           |                                                                                 |              |
|                         |                                                                                                    |                                                                                                    |                                                                                                    |                                                                                                    |                                                                            |                                                                                                    |                                                                                                    |                              |           |                                                                                 |              |
|                         |                                                                                                    |                                                                                                    |                                                                                                    |                                                                                                    |                                                                            |                                                                                                    |                                                                                                    |                              |           |                                                                                 |              |
|                         |                                                                                                    |                                                                                                    |                                                                                                    |                                                                                                    |                                                                            |                                                                                                    |                                                                                                    |                              |           |                                                                                 |              |
|                         |                                                                                                    |                                                                                                    |                                                                                                    |                                                                                                    |                                                                            |                                                                                                    |                                                                                                    |                              |           |                                                                                 |              |
|                         |                                                                                                    |                                                                                                    |                                                                                                    |                                                                                                    |                                                                            |                                                                                                    |                                                                                                    |                              |           |                                                                                 |              |
|                         |                                                                                                    |                                                                                                    |                                                                                                    |                                                                                                    |                                                                            |                                                                                                    |                                                                                                    |                              |           |                                                                                 |              |
|                         |                                                                                                    |                                                                                                    |                                                                                                    |                                                                                                    |                                                                            |                                                                                                    |                                                                                                    |                              |           |                                                                                 |              |
|                         |                                                                                                    |                                                                                                    |                                                                                                    |                                                                                                    |                                                                            |                                                                                                    |                                                                                                    |                              |           |                                                                                 |              |
|                         |                                                                                                    |                                                                                                    |                                                                                                    |                                                                                                    |                                                                            |                                                                                                    |                                                                                                    |                              |           |                                                                                 |              |
|                         |                                                                                                    |                                                                                                    |                                                                                                    |                                                                                                    |                                                                            |                                                                                                    |                                                                                                    |                              |           |                                                                                 |              |
|                         |                                                                                                    |                                                                                                    |                                                                                                    |                                                                                                    |                                                                            |                                                                                                    |                                                                                                    |                              |           |                                                                                 |              |
| 北京                      | 市专业                                                                                                    | 也技术                                                                                                    | 人员公                                                                                                    | 需科                                                                                                    | 目培训                                                                        | 旧平台                                                                                                    |                                                                                                    |                              |           | A.                                                                              | * <u>8</u> # |
| 北京                      | 市专业                                                                                                    | 技术                                                                                                    | 人员公                                                                                                    | 需科                                                                                                    | 目培训                                                                        | 甲十十                                                                                                    |                                                                                                    |                              |           | 4                                                                               | 未登录          |
| 北京                      | 市专业                                                                                                    | 技术                                                                                                    | 人员公                                                                                                    | 需科目                                                                                                    | 目培训                                                                        | 平台                                                                                                    |                                                                                                    | Selectors .                  |           | 4                                                                               | 朱盛泉          |
| 北京                      | 市专业                                                                                                    | 地技术                                                                                                    | 人员公                                                                                                    | 需科                                                                                                    | 目培训                                                                        | <b>□平台</b>                                                                                                    |                                                                                                    | internet.                    | ¥582-1    | A.                                                                              | 未登录          |
| 北京                      | 中专工                                                                                                    | 地技术                                                                                                    | 人员公                                                                                                    | 需科                                                                                                    | 目培训                                                                        | I平台                                                                                                    |                                                                                                    | 1830.025                     | #302-1    | <u>≜</u>                                                                        | 木登录          |
| 北京                      | 、<br>中<br>全<br>1<br>1<br>1<br>1<br>1<br>1<br>1<br>1<br>1<br>1<br>1<br>1<br>1                                                                                                    | と技术<br>S0001                                                                                                    | 人员公                                                                                                    | 需科                                                                                                    | 目培训                                                                        | <b>□平台</b>                                                                                                    |                                                                                                    | addoords                     | 1630-1    | 4                                                                               | 未登录          |
| 北京<br>****              | 。<br>● 955001<br>● 955001                                                                                                    | と技术。<br>S0061                                                                                                    | 人员公                                                                                                    | 需科                                                                                                    | 目培训                                                                        | <b>□平台</b>                                                                                                    |                                                                                                    | induces)                     | Man-4     | A.                                                                              | 木登泉          |
| 北京<br>****              | 市专业<br>※ ※5588<br>※ ※5                                                                                                    | と技术。<br>SSG4011<br>#<br>2024                                                                                                    | 人员公<br>S<br>2025                                                                                                    | 需科Ⅰ                                                                                                    | 目 <b>培认</b>                                                                | <b>Ⅰ平台</b><br>₩0                                                                                                    | 019 2018                                                                                                    | induses:                     | 9682-1    | A.                                                                              | *登录          |
| 北京<br>1111              | 市专业<br>* ******                                                                                                    | と技术。<br>SSN611<br>#<br>2024                                                                                                    | 人员公<br>S<br>2025                                                                                                    | <b>需科</b> [                                                                                                    | 目培认<br>2021                                                                | <b>□平台</b><br>₩0                                                                                                    | 019 2016                                                                                                    | iitheasta                    | 4630-1    | <u>a</u> .                                                                      | X BR         |
| 北京<br>****              | ■ 202                                                                                                    | と技术。<br>SSOUTT<br>#<br>2024                                                                                                    | 人员公<br>8<br>2025                                                                                                    | 需科 <b>I</b>                                                                                                    | 目 <mark>培认</mark><br>2021                                                  | <b> 平台</b><br>+-2<br>2020 7                                                                                                    | 019 2016                                                                                                    | inducesti .                  | March.    | <u>a</u>                                                                        | 大型杀          |
| 北京<br>****              | 市专业<br>。 83588<br>第 286                                                                                                    | と技术。<br>2006年<br>第<br>2024                                                                                                    | 人员公<br>3<br>2025年<br>2025年                                                                                                    | <b>需科</b> ]<br>2022                                                                                                    | <b>目培认</b><br>2021<br>2021                                                 | <b>山平台</b><br>()<br>2029 ₽<br>公業特目185                                                                                                    | 019 2016<br>W                                                                                                    | iðblocity<br>-               | 98824     | *                                                                               | xga          |
| 北京<br>****              | 市专业<br>) 93500<br>(第 2009                                                                                                    | と技术。<br>550611<br>g<br>2024                                                                                                    | 人员公<br>3<br>2025<br>2025年<br>平河时间                                                                                                    | <b>素科</b><br>2022<br>11Jft市专引<br>1: 2022-03                                                                                                    | <b>目培认</b><br>2021<br>2021<br>2024                                         | <b>  平台</b><br>2020 2<br>公園料目期<br>1-12-31                                                                                                    | 019 2018<br>M                                                                                                    | 183025255                    | NURS<br>T | A.                                                                              | *###         |
| 北京<br>****              | 中专业<br>2000年<br>2000年<br>2001年<br>2001<br>2001                                                                                                    | 2024<br>2024<br>2024                                                                                                    | 人员公<br>5<br>2025<br>2025年<br>2025年<br>2025年<br>2025年<br>2025年<br>2025年<br>2025年<br>2025年<br>2025年<br>2025年<br>2025年<br>2025年<br>2025年<br>2025年<br>2025年<br>2025年<br>2025年<br>2015年<br>2015年<br>2015<br>2015年<br>2015年<br>2015年<br>2015年<br>2015年<br>2015年<br>2015年<br>2015年<br>2015年<br>2015年<br>2015年<br>2015年<br>2015年<br>2015年<br>2015<br>2015年<br>2015<br>2015<br>2015年<br>2015<br>2015<br>201<br>201                                                                                                    | <b>索科</b><br>2022<br>北市市本3<br>1. 2023-02<br>11. 2023-02<br>11. 2023-02                                                                                                    | 日 培订<br>2021<br>2021<br>山枝木人衆<br>421 王 2022                                | 平台<br>(中ロ)<br>2020 2<br>公園料目期(<br>1-12-3)                                                                                                    | 019 2018<br>W                                                                                                    | 98305295                     | V650-1    | **                                                                              | ***          |
| 北京<br>****              | 中<br>中<br>中<br>中<br>中<br>中<br>中<br>中<br>中<br>中<br>中<br>中<br>中<br>中<br>中<br>中<br>中<br>中<br>中                                                                                                    | 2024<br>2024<br>2024                                                                                                    | 人员公<br>3<br>2025<br>2025年<br>平月11日<br>〇 628                                                                                                    | <b>索科</b>  <br>2022<br>はJethを4<br>1: 2021-0<br>1通 50516                                                                                                    | <b>目培认</b><br>2021<br>山枝木人员<br>古得道2021                                     | <b>川平台</b><br>(中心)<br>2020 2<br>2020 2<br>2020 2<br>2<br>2020 2<br>2<br>2<br>2<br>2<br>2                                                                                                    | 079 2018<br>M                                                                                                    | inklassis                    | WEE       | 20<br>0.0<br>0.00<br>0.00<br>0.00<br>0.00<br>0.00<br>0.00<br>0.                 | *8×          |
| 北京<br>1<br>1<br>1       | 中<br>(市<br>(日<br>(日<br>(日<br>(日<br>(日<br>(日<br>(日<br>(日<br>(日<br>(日                                                                                                    | 2004<br>2004<br>2004<br>2004                                                                                                    | 大员公<br>8<br>2023<br>2025年<br>2025年<br>(1)11年<br>(1)11<br>(1)11<br>(1)11<br>(1 | <b>常科</b><br>2022<br>4し使作1号4<br>1: 2022-02<br>11: 505709                                                                                                    | 日 培订<br>2021<br>2021<br>出版术人员<br>古米道 2021<br>古米道 2021                      | <b>山平台</b><br>(中心)<br>2020 2<br>公園料目地(<br>1-12-3)<br>1-12-31<br>1-17-31<br>1-17-31<br>1-1                                                                                                    | 019 2018<br>N                                                                                                    | ikkozzij                     | V650-1    | 2000<br>000<br>000<br>000<br>000<br>000<br>000<br>000<br>000<br>00              |              |
| 北京<br>****              | 、市专山<br>シーショックの<br>第 200<br>第 200                                                                                                    | 2024<br>2024<br>2024<br>2024                                                                                                    | 人员公<br>S<br>2025年<br>デリロ(A<br>の 698                                                                                                    | <b>索科</b>  <br>2022<br>北京市幸4<br>1: 2022-0<br>道 50万时                                                                                                    | <b>目培订</b><br>2021<br>単技术人参<br>421 至 2021<br>自然課 2037                      | <b>中中台</b><br>2020 2<br>公案料目的<br>い<br>12-31<br>明<br>観名                                                                                                    | 019 2016<br>N                                                                                                    | withouts                     | WING      | 20<br>9.0<br>9.0<br>9.0                                                         | *8×          |
| 北京<br>2<br>3            | 市专业<br>※ 全国原語<br>※ 公司<br>※ 2009<br>※ 2009<br>※<br>※<br>※<br>※<br>※<br>※<br>※<br>※<br>※<br>※<br>※<br>※<br>※<br>※<br>※<br>※<br>※<br>※                                                                                                    | 2024                                                                                                    | 人员公<br>3<br>2025<br>2025年<br>デゴロ(株<br>の 699                                                                                                    | <b>第科</b><br>2022<br>10月1日を引<br>12月2日の<br>12月2日の<br>12月20日の<br>12月20日の<br>11月10日の<br>12月100000000000000000000000000000000000                                                                                                    | <b>目培订</b><br>2021<br>2021<br>出技术人员<br>合研课 201<br>负责                       | <b>中中台</b><br>2020 2<br>2020 2<br>2020 2<br>2の時日間5<br>112.31<br>117<br>日<br>日<br>日<br>日<br>日<br>日<br>日<br>日<br>日<br>日<br>日<br>日<br>日<br>日<br>日<br>日<br>日                                                                                                    | 019 2018<br>Ni<br>Sikuwang karing                                                                                                    | ikkozcij                     |           | 9.5<br>COROL                                                                    |              |
| 北京<br>3.800<br>3        | 市专业<br>。 全部時間<br>第 20年<br>第 2009                                                                                                    | 2034<br>2034<br>2034                                                                                                    | 人员公<br>5025<br>2025年<br>デゴロ(H<br>の 699                                                                                                    | <b>京科</b><br>2022<br>10年11年4<br>12 2023-00<br>12 - 507792                                                                                                    | <b>日培订</b><br>2021<br>単技术人気<br>は41至2021<br>古味道2023<br>古味道2033              | <b>山平台</b><br>(中立)<br>2020 2<br>2020 2<br>2<br>公園村田宅<br>い<br>に<br>12.33<br>9<br>1<br>9<br>1<br>9<br>1<br>9<br>1<br>9<br>1<br>9<br>1<br>9<br>1<br>9<br>1<br>9<br>1<br>9                                                                                                    | 019 2018<br>Ni<br>Silonogya koło<br>Silonogya koło                                                                                                    | with locals                  | PSS-1     | 40<br>40<br>5.0                                                                 |              |
| 北京<br>                  | に<br>市 会 し<br>第40 年<br>第40 年<br>第40<br>第40<br>第40<br>第40<br>第40<br>第40<br>第40<br>第40                                                                                                    | と技术。<br>名印611<br>第<br>: 2024                                                                                                    | 人员公<br>3<br>2025年<br><sup>2025年</sup><br><sup>2025年</sup><br><sup>2019年</sup><br><sup>2019年</sup>                                                                                                    | <b>第科</b><br>2022<br>10時内年9<br>11 2023-00<br>1月 2023-0<br>1月 2023-0                                                                                                    | <b>日 培订</b><br>2021<br>2021<br>出版术人员<br>141 至 2029<br>直接道 2029<br>直接道 2029 | 中台<br>2020 2<br>2020 2<br>200 2<br>200 2<br>2 | 019 2016<br>Nii<br>Sill Weitzte Borto<br>Einit Ten Ferdullik<br>Einit Ten Ferdullik                                                                                                    | ikkozzij                     | var)      | 9.5<br>Karaa                                                                    |              |
| 北京<br>                  | 市 专 」<br>・ 全部時間<br>二 公開<br>二 公開<br>二 公開<br>二 公開<br>二 公開<br>二 公開<br>二 公開<br>二 公開<br>二 公開<br>二 公開<br>二 公開<br>二 公開<br>二 公開<br>二 公開<br>二 公開<br>二 公開<br>二 公開<br>二 公開<br>二 公開<br>二<br>二 公開<br>二<br>二<br>二<br>二<br>二<br>二<br>二<br>二<br>二<br>二<br>二<br>二<br>二                                                                                                    | 2024<br>2024                                                                                                    | 人员公<br>5025<br>2025年<br>デゴロ(和<br>の 698                                                                                                    | <b>素科</b><br>2022<br>12時から4<br>1: 2023-0-<br>1道 50719                                                                                                    | 日 培订<br>2021<br>単枝木人祭<br>421 至 2021<br>古米道 2023<br>東安                      | 平台<br> <br>2020 2<br>公案科目部(<br>1-12-3)<br>(1-12-3)<br>(1-12-3)                                                                                                    | 019 2018<br>Ni<br>Sa wang ka kuku                                                                                                    | niklisesi<br>istoina         | 9304      | AD<br>AD<br>AD<br>AD<br>AD<br>AD<br>AD<br>AD<br>AD<br>AD<br>AD<br>AD<br>AD<br>A |              |
| 北京                      | 中安し<br>(1)<br>(1)<br>(1)<br>(1)<br>(1)<br>(1)<br>(1)<br>(1)<br>(1)<br>(1)                                                                                                    | 2024<br>2024                                                                                                    | 人员公<br>8<br>2025年<br><sup>2025年</sup><br><sup>2025年</sup><br><sup>2019年</sup><br><sup>2019年</sup>                                                                                                    | <b>第科</b><br>2002<br>10月11年54<br>1: 2023-0-<br>18月1155767                                                                                                    | 日 培订<br>2021<br>2021<br>出版木人衆<br>1421 王 2022<br>古術課 2013<br>東愛             | 「中台<br>2000 2<br>2000 2<br>公嘱料日常<br>12-31<br>197<br>日<br>記名<br>第<br>日<br>日<br>日<br>日<br>日<br>日<br>日<br>日<br>日<br>日<br>日<br>日<br>日<br>日<br>日<br>日<br>日<br>日                                                                                                    | 019 2016<br>N<br>Sa Mangji is 50-1<br>Da tu j stand                                                                                                    | ikkozzi<br>cene<br>cene      | varv      | 9.5<br>Kerna                                                                    |              |
| 北京<br>                  | 中<br>(市<br>(日<br>(日<br>(日<br>(日<br>(日<br>(日<br>(日<br>(日<br>(日<br>(日                                                                                                    | と技术。<br>50%511<br>点<br>2024<br>10 の 4.5 元                                                                                                    | 人员公<br>6<br>2025年<br>デゴロ(4<br>0 639                                                                                                    | 第科<br>2022<br>10世内を4<br>1: 2022-0-<br>1: 2022-0-<br>1: 2022-0-<br>1: 2022-0-                                                                                                    | 日 培订<br>2021<br>2021<br>山枝木人気<br>古州道 202<br>克沢道<br>気変                      | 「中台<br>2029 ?<br>公園村日昭5<br>1-12-31<br>町<br>副町田                                                                                                    | 019 2016<br>HL<br>SALMMONTE 1:44<br>SALMMONTE 1:44<br>SALMONTE 1:44<br>SALMONTE 1:44<br>SALMONT | aktórcsi<br>giółas           | REEK<br>L | 2.<br>2.<br>2.<br>2.<br>2.<br>2.<br>2.<br>2.<br>2.<br>2.<br>2.<br>2.<br>2.<br>2 |              |
| 北京                      | 中专业<br>2010年1月<br>2011年<br>2011年<br>2011<br>2011 | と技术。<br>5006日<br>第<br>2003年<br>1月11日<br>1月11日<br>1月11<br>1月11日<br>1月111日<br>1月111<br>1月111<br>1月111<br>1月111<br>1月111<br>1月111<br>1月111<br>1月111<br>1月111<br>1月111<br>1月111<br>1月111<br>1月1111<br>1月1111<br>1月1111<br>1月1111<br>1月1111<br>1月1111<br>1月1111<br>1月11111<br>1月11111<br>1月11111<br>1月11111<br>1月11111<br>1月111111 | 人员公<br>8<br>2025年<br>2025年<br>2025年<br>2025年<br>2025年<br>2025年<br>2025年<br>2025年<br>2025年<br>2025年<br>2025年<br>2025年<br>2029                                                                                                    | <b>第科</b><br>2022<br>北市中午4<br>1: 2023-04<br>1: 2023-04<br>1: 2023-04                                                                                                    | <b>目培认</b><br>2021<br>出版术人思<br>出版本人思<br>集成的                                | <b>中中台</b><br>(中心)<br>2020 2<br>公園料日間1<br>に12.31<br>17<br>17<br>日<br>日<br>日<br>日<br>(12.31<br>17<br>17<br>日<br>(12.31)<br>17<br>17<br>日<br>(12.31)<br>17<br>17<br>日<br>(12.31)<br>17<br>17<br>17<br>17<br>17<br>17<br>17<br>17<br>17<br>17<br>17<br>17<br>17                                                                                                    | 019 2016<br>N<br>38 WR0118 8-14<br>38 WR0118 8-14<br>10 8-508                                                                                                    | ikkozsi<br>see               |           |                                                                                 |              |
| 北京<br>8.844<br>3<br>3   | 中<br>中<br>中<br>中<br>中<br>中<br>中<br>中<br>中<br>中<br>中<br>中<br>中<br>中<br>中<br>中<br>中<br>中<br>中                                                                                                    | 250051<br>点<br>2034                                                                                                    | 人员公<br>3<br>2025年<br>ジョッド<br>● 619                                                                                                    | ■<br>2022<br>10月11年4<br>12月11年4<br>12月11年4<br>12月11年4<br>12月11日<br>12月11日<br>11月11日<br>11月11日<br>11月111日<br>11月111日<br>11月1111<br>11月1111<br>11月1111<br>11月1111<br>11月11111<br>11月11111<br>11月11111<br>11月111111 | 目培认<br>2021<br>単技术人気<br>当時第201<br>発表                                       | 「中台<br>(中台)<br>2029 2<br>2029 2<br>2<br>2<br>2<br>2<br>2<br>2<br>2<br>2<br>2<br>3<br>2<br>3<br>2<br>3<br>3<br>1<br>5<br>5<br>5<br>5<br>5<br>5<br>5<br>5<br>5<br>5<br>5<br>5<br>5<br>5<br>5<br>5<br>5                                                                                                    | 019 2016<br>H                                                                                                    | aktórcsi<br>gi dea           | Report    | AC<br>RENA                                                                      |              |
| 北京<br>1<br>1<br>1       | 市专业<br>第一章<br>第一章<br>第一章<br>第一章<br>第一章<br>第一章<br>第一章<br>第一章<br>第一章<br>第一章                                                                                                    | と技术<br>2004年<br>2003年<br>1月15日の<br>1月15日の<br>1月15日<br>1月15日の<br>1月15日の<br>1月15日の<br>1月15日の<br>1月15日<br>1月15日<br>1月15日<br>1月15日<br>1月15日<br>1月15日<br>1月15日<br>1月15日<br>1月15日<br>1月15日<br>1月15日<br>1月15日<br>1月15日<br>1月15日<br>1月15<br>1月15                                                                                                    | 人员公<br>2025<br>2025年<br>デゴロ(和<br>○ 609                                                                                                    | <b>二日 1</b><br>2012<br>11 2015<br>1 - 2025-0-4<br>1 - 2025-0-4<br>1 - 2025-0-4<br>1 - 2025-0-4<br>1 - 2025-0-4<br>1 - 2025-0-4<br>1 - 2025-0-4<br>1 - 2025-0-4<br>2025-0-4<br>200-       | <b>目培认</b><br>2021<br>単使木人県<br>出版本人県<br>新聞 2021<br>新聞 2023                 | 中午台<br>(中位)<br>2020 2<br>公園料目的<br>(12.3)<br>開始<br>日本<br>日本<br>日本<br>日本<br>日本<br>日本<br>日本<br>日本<br>日本<br>日本<br>日本<br>日本<br>日本                                                                                                    | 019 2016<br>Ni<br>Shi Moogara (19                                                                                                    | iktores)                     |           | AD<br>REFINA                                                                    |              |
| 北京<br>3.844-1<br>3<br>3 | 中 史<br>(中 史<br>(1)<br>(1)<br>(1)<br>(1)<br>(1)<br>(1)<br>(1)<br>(1)<br>(1)<br>(1)                                                                                                    | 2024<br>第<br>2024                                                                                                    | 人员公;<br>5025<br>2025年<br>○ 649                                                                                                    | <b>第14</b><br>2002<br>1128市专行<br>1 2023-0-5<br>1 2023-0-5<br>1 2023-0-5<br>1 2023-0-5<br>1 2023-0-5<br>1 2023-0-5<br>1 2023-0-5<br>1 2023-0-5<br>1 2023-0-5<br>2 2023-0-5<br>2 2020-0-5<br>2 2023-0-5<br>2 2023-0-5<br>2                                                                                                    | <b>目培认</b><br>2021<br>出技术人员<br>出版:4.21 至 2021<br>主要:6.2019<br>単数:          | <b>中午台</b><br>2029 ?<br>2028 ?<br>2028 ?<br>2028 ?<br>2028 ?<br>2029 ?<br>2029 ?<br>2020 ?<br>2020 ?<br>2                                                                        | 019 2018<br>H<br>SR WR0118 8-4-0<br>D=1_10 (25)48                                                                                                    | RADOLOG<br>CEPRE             | SEE S     | 20<br>9.07<br>8.07<br>8.07                                                      |              |
| 北京<br>1<br>1<br>1       | 市专业<br>第一章<br>第一章<br>第一章<br>第一章<br>第一章<br>第一章<br>第一章<br>第一章<br>第一章<br>第一章                                                                                                    | と技术、<br>を明知れ<br>で、<br>2034                                                                                                    | 人员公<br>2025<br>2025年<br>学习时候<br>● 699                                                                                                    | <b>二日本</b><br>2012<br>112年17年5<br>112年17年5<br>112年17年5<br>112年17年5<br>112年17年5<br>112年5<br>112年5<br>112年5<br>112年5<br>112年5<br>112年5<br>112年5<br>112年5<br>112年5<br>112年5<br>112年5<br>112年5<br>112年5<br>112年5<br>112年5<br>112年5<br>112<br>112<br>112<br>112<br>112<br>112<br>112<br>112<br>112<br>11                                                                                                    | <b>日培认</b><br>2021<br>単技术人気<br>当時道 201<br>発表                               | <b>小平台</b><br>2000 2<br>公園村田昭<br>い<br>12.31<br>明<br>観名<br>の<br>の<br>の<br>の<br>の<br>の<br>の<br>の<br>の<br>の<br>の<br>の<br>の<br>の<br>の<br>の<br>の<br>の                                                                                                    | 019 2016<br>N                                                                                                    | iktores<br>Sent              |           | AD<br>Reference                                                                 |              |
| 北京<br>3<br>1<br>1<br>1  | 市 专 J<br>(市 专 J<br>()<br>()<br>()<br>()<br>()<br>()<br>()<br>()<br>()<br>()                                                                                                    | と技术。<br>                                                                                                    | 人员公;<br>5025<br>2025年<br>○ 699                                                                                                    | <b>二日本</b><br>2022<br>1128中55<br>1: 2023-0-5<br>1: 2023-0-5<br>1: 2023-0-5<br>1: 2023-0-5<br>1: 2023-0-5<br>1: 2023-0-5<br>1: 2023-0-5<br>1: 2023-0-5<br>1: 2025-0-5<br>1: 2025-0-                                                                                                    | <b>3021</b><br>2021<br>2021<br>2021<br>2021<br>2021<br>2021<br>2021        | <b>中平台</b><br>2020 2<br>2020 2<br>2<br>公嘱料日常は<br>日2-23<br>第<br>第<br>日<br>第<br>日<br>の<br>の<br>の<br>の<br>の<br>の<br>の<br>の<br>の<br>の<br>の<br>の<br>の<br>の<br>の                                                                                                    | 019 2018<br>H<br>Sil Water H (1554)                                                                                                    | ANDERESS<br>Server<br>Server | SEE<br>S  | 2.<br>2.5<br>2.5<br>2.5<br>2.5<br>2.5<br>2.5<br>2.5<br>2.5<br>2.5<br>2          |              |
| 北京<br>1<br>1<br>1       | 市专业<br>(市支工<br>(1)<br>(1)<br>(1)<br>(1)<br>(1)<br>(1)<br>(1)<br>(1)<br>(1)<br>(1)                                                                                                    | <b>と技大</b>                                                                                                    | 人员公<br>2025<br>2025年<br>平河时间<br>● 208                                                                                                    | <b>常科!</b><br>2022<br>は使わち4<br>に 2023-05991                                                                                                    | 3021<br>2021<br>2021<br>2021<br>2022<br>2022<br>2022<br>2022               | <b>小平台</b><br>2000 2<br>公園村田昭<br>い<br>1-12-31<br>97<br>男名<br>の<br>の                                                                                                    | 019 2018<br>Ni<br>28 Yang ja 2-44<br>De t 10 19708                                                                                                    | ikhteres<br>Same             |           | AD<br>REAL                                                                      |              |

(二) 课程选择

登录后点击 2025 年北京市专业技术人员公需科目培训计 划旁的"进入课程"开始选课。

| 北京市      | 专业技术人员公需                     | 切换平台 > 测试一 退出                                               |        |      |  |
|----------|------------------------------|-------------------------------------------------------------|--------|------|--|
|          | 培训计划                         | 学习中心                                                        | 通知公告   | 帮助中心 |  |
| 选课中心 > 1 | 全部课程                         |                                                             |        |      |  |
| 全部       | 公開课                          |                                                             |        |      |  |
| 全部       | 2025 2024 2023 2             | 2022 2021 2020 2019                                         | 2018   |      |  |
|          | 2025年<br>北京市专业技术人员<br>公司科目培训 | 京市专业技术人员公需科目培训<br>2025-04-21 至 2025-12-31<br>-10学时 违修课-20学时 |        | BABR |  |
|          |                              | 共1条 < 1 >                                                   | 前往 1 页 |      |  |
|          |                              |                                                             |        |      |  |

必修课内容共10学时:《深入学习习近平法治思想 持续推进全面依法治国》《大力弘扬科学家精神 勇攀世界科技高峰》、《人工智能时代的机遇与挑战——预训练大模型与生成式AI》《前路有光,以微见长——纳米科技新赛道与科技产业创新生态链》、《从北京中轴线探寻赓续中华文脉新路径》,需要全部选择。具体操作如下图所示:

| 2025年<br>北京市专业技术人员<br>公需科目培训         | 2025年北京市专业技术人员公需科目培训<br>班级学习时间: 2025-04-21至2025-12-31<br>③ 30頃町 | 必修课  | 0.00%<br>0.00%                 | 6    |
|--------------------------------------|-----------------------------------------------------------------|------|--------------------------------|------|
| 培训任务                                 |                                                                 |      | 培训班助手<br>Training Assistant    | 客服电话 |
| 此计划为2025年北京市专业技术人员公需科目计划,请大家在其<br>快! | 起金时间内完成本次培训,逾期本培训十划将自动关闭,祝大家学习愉                                 | 厩开 〜 | 2025-04-21 <u>∞</u> 2025-12-31 | -    |
| 这种调                                  |                                                                 |      | 距离培训档束还有                       |      |
|                                      |                                                                 |      | 学习要求                           |      |
|                                      |                                                                 |      | 可获得<br>113 30学时 🙎 证书           |      |
| 1875-139.04.                         | RELIA UN FFACISIED IN 2000                                      |      |                                |      |

| 首页 / 我的培训班 / 选调          | 8             |                |                    |                   |                            | _ |
|--------------------------|---------------|----------------|--------------------|-------------------|----------------------------|---|
| 筛选课程へ                    | 热门课程搜索        |                | 搜索                 |                   |                            |   |
| 全部                       |               |                | 需要全部选择后点击挑         | 建交                |                            |   |
| <ol> <li>本次培训</li> </ol> | 班您已选择 0 学时, j | 五差 10 学时, 请完成选 | 课后开始学习!            |                   |                            |   |
|                          |               |                |                    | o da lla          |                            |   |
| 公共数据资源                   | 4.07287       | 18921337       | 假空天人机。             | 很空经济产业            | ■ 3.07781<br>《中华人民共和国增值税法》 |   |
| 开发利用政策解证                 |               | 展及基座建设         |                    | 上发展路径             |                            |   |
| 公共数据资源开注<br>▲ 赵公正        | 党利用政 低空約      | 許发展及基座建设       | 低空无人机遥感网构建及<br>王大成 | 低空经济产业发展路径<br>主大成 | 《中华人民共和国增值税                |   |
| 十添加说                     | 选课            | 十添加选课          | 十添加选课              | 十添加选课             | 十添加选课                      |   |

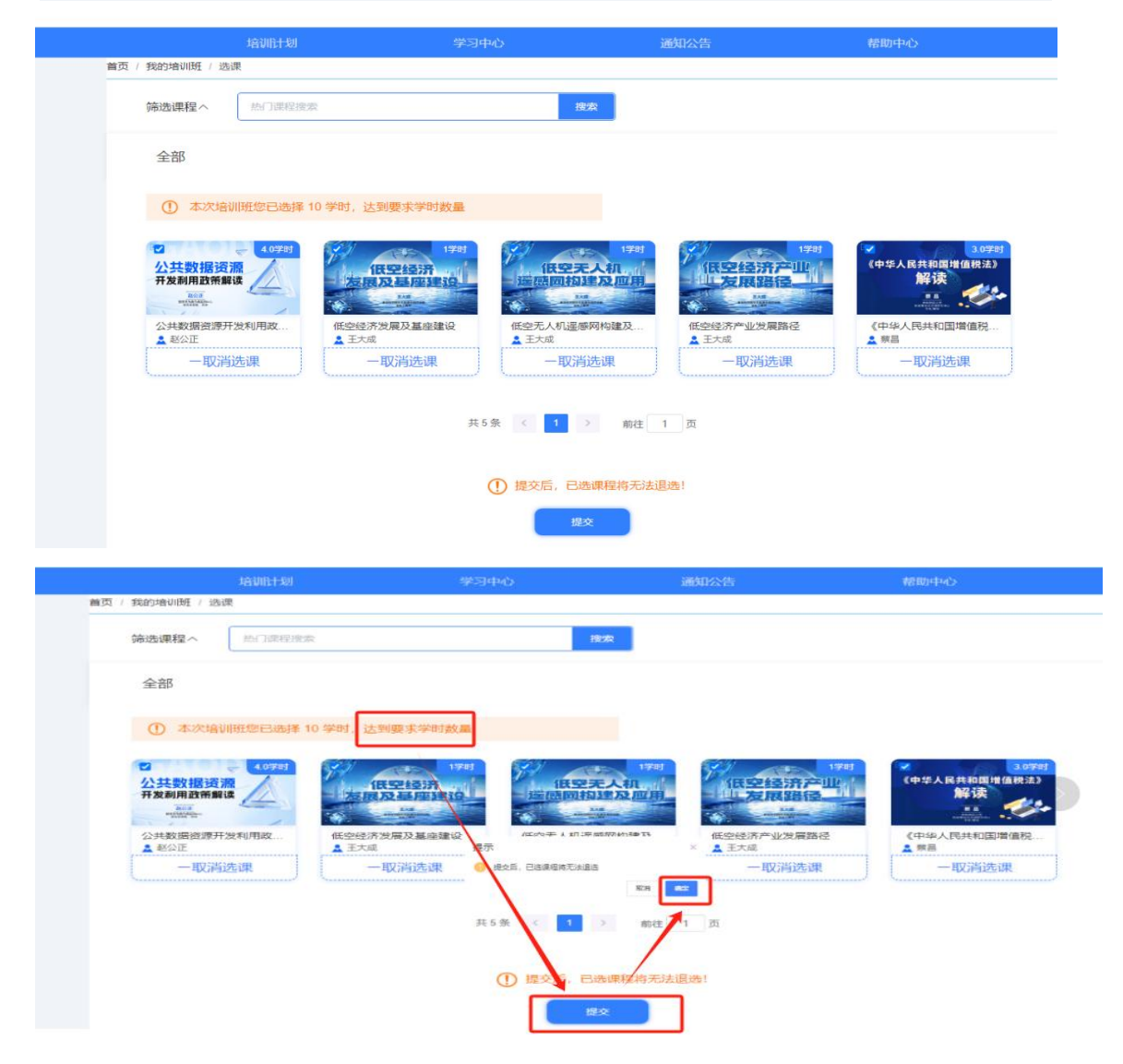

选修课 20 学时的考核要求,自行进行选课(在选课过 程中请计算好学时数,如超过规定的学时,系统会自动提示

## 重新选课)。

|                           | 2025年<br>北京市专业技术人员<br>公需科目培训                                                                                                    | 新報業学习時時: 2025-04-21至2025-12-31<br>● 30期时                                                                                                    | 必修课                                                                                                    | 0.00%                                                                                                    |           |
|---------------------------|----------------------------------------------------------------------------------------------------|----------------------------------------------------------------------------------------------------|----------------------------------------------------------------------------------------------------|----------------------------------------------------------------------------------------------------|-----------|
| یند<br>بلندا<br>روی<br>دی | 30/H在95<br>50/b3225年415年的专业地支术人员公需科目计划,请大家召<br>9508                                                                                                    | 9893993499497498443248400, MB0014-3840654304654                                                                                                    | 现关闭,祝大家学习输<br>展开 ~                                                                                                    | 培训班田切手<br>Tameng Academic<br>2025-04-21 至 2025-12-31<br>2015 20 天<br>西南治別時由来还有                                                                                                    | 含服电话      |
|                           |                                                                                                    | N, CALINARI F Satonyi na Sahesi<br>799 dalami                                                                                                    |                                                                                                    | 学习要求<br>  司获伸                                                                                                    |           |
| 北方                        | 京市专业技术人员公需科目                                                                                                    | 目培训平台                                                                                                    |                                                                                                    | 切换平台 ~                                                                                                    |           |
| 首页 /                      | 培训计划<br>我的培训班 / 选课                                                                                                    | 学习中心                                                                                                    | 通知公告                                                                                                    | 帮助中心                                                                                                    |           |
|                           | 筛选课程へ 热门课程您素<br>全部 系列课程总学时                                                                                                    | <b>改朱</b><br>培训学时要求                                                                                                    |                                                                                                    |                                                                                                    | う<br>客服电话 |
|                           |                                                                                                    | Antrodesument methods with an antipart of the second second seco | 4999<br>(4000)<br>(4000)<br>(4 | 0.0997<br>December 25 and 25 and 25 an |           |
| 1                         | 比京市专业技术人员公需科                                                                                                    | 目培训平台                                                                                                    | 1920 Aug (1), 644                                                                                                    | 切換平台 ~ 测试记录出                                                                                                    |           |
|                           | 株式加加支払<br>(本) Bantavage : 35,32<br>(金部)<br>① 本次省以際公正現際 20 等( 以見要求)                                                                                                    | 7340<br><b>2</b> 余                                                                                                    | 1992/H                                                                                                    |                                                                                                    |           |
|                           | Image: Sector Sector Secto | сонит         сонит         сонит           сонит         сонит         сонит         сонит           сонит         сонит         сонит         сонит           сонит         сонит         сонит         сонит         сонит           сонит         сонит         сонит         сонит         сонит         сонит           сонит         сонит                                                                                                    | TOTALS                                                                                                    | C                                                                                                    |           |

### (二)课程学习

选课完成后自动跳转到培训课程列表,开始学习

1. 点击详情

| 1. "Constant of Constant")                      | 学习中心                                             | 通知公告                                        | 帮助中心                                                                                                    |                                                                             |
|-------------------------------------------------|--------------------------------------------------|---------------------------------------------|----------------------------------------------------------------------------------------------------|-----------------------------------------------------------------------------|
|                                                 | 2025年北京市专业技术                                     | 《人员公需科目培训                                   |                                                                                                    | 在线桥                                                                         |
| 2025年                                           | 班级学习时间: 2025-04-                                 | 21至2025-12-31                               | 必修课                                                                                                    | 0.00%                                                                       |
| 北京市专业技术。公需科目培训                                  | 人员                                               |                                             | 选修课                                                                                                    | 0.00%                                                                       |
| ☐ 培训任务<br>此计划为2025年北京市专业技术人员公需<br>快!<br>送榜课 选榜课 | 科目计划,请大家在规道时间内完成本次培训,通<br><mark>点击切换必修/选修</mark> | 期本培训计划将自动关闭。祝大家学习输                          | 展开 〜<br>2025-0-<br>2025-0- | 台川班助手<br>airing Asistant<br>-21 至 2025-12-31<br>5 2 <sub>天</sub><br>急给训税束还有 |
| ① 本次培训研想还需要完成 10学时必例                            | III 我的学习<br>AI大模型在金融业应用与前景挑战                     | ★完成 ( 已完成 ) ( 全<br>★ 元成 ) ( 全<br>★ 元成 ) ( 全 | 部学习要求                                                                                                    |                                                                             |
|                                                 | 授课老师: 蒋宁                                         |                                             | 可获得                                                                                                    |                                                                             |
| AI大模型 <sub>在曲跳业</sub><br>应用与前景挑战                | 发布的问: 2025-03-04 16:32:23                        |                                             |                                                                                                    |                                                                             |
| AI大模型在金融址<br>应用与前景挑战                            | 发布的问: 2025-03-04 16:32:23<br>总时长: 152分钟          | 点击详情查看和播放课程                                 | 130学时                                                                                                    | 🔉 证书                                                                        |

### 2. 点击播放按钮开始学习

| li li li li li li li li li li li li li l       |                               |
|------------------------------------------------|-------------------------------|
| 必修课 选修课                                        | 2 5 2 天<br>距離時期後期後期           |
| ① 本次增加研想还需要完成10学时必修课程的学习                       | (未完成) (全部) (全部) (学习要求         |
| AI大模型在金融业应用与前                                  | )景统战U (水水)AB                  |
| 应用与前景挑战 发布时间: 2025-03-04 16:32-2<br>息时长: 152分钟 | 13 回获得<br>60 30分时 <b>9</b> 近共 |
| () 4.0课日                                       |                               |
| 本课程包含 4.0学时                                    |                               |
| (课) (四)<br>点击次数:0次 最后学习时间:                     | ● Hill/放                      |
|                                                | ● 捕放                          |
| ·燕击次数:0次 最后学习时间:                               |                               |
| (書)<br>点击次数:0次 最后学习时间:                         | ●通炊                           |
|                                                | () 插放                         |
|                                                |                               |
| 点面次数: 0次 最后学习时间:<br>(0.02)                     |                               |

三、课程考试

完成必修课学习后需要参加课程考试,考试通过后才可以获得必修课学时。选修课学完即可,没有考试要求。

| 专利运营助力科技成果转化案例解析       | 专利运营助力科技成果转化案例解析<br>授课老师: 郗正红<br>发布时间: 2025-04-22 11:16:01 | 未完成                           |
|------------------------|------------------------------------------------------------|-------------------------------|
|                        | 总时长: 108分钟                                                 |                               |
| 本课程包含 3学时<br>课程学习 课程考试 |                                                            |                               |
| 课 1次 最后学习时             | 间: 2025-04-22 16:56:19                                     | 「」「「」」「「」」「」」「」」「」」「」」「」」「」」」 |
|                        | 收益                                                         |                               |

### 四、证书打印

点击左侧导航栏"我的证书"

| 北京市专业技术  | 切换平台 ~ 测试2 退出 |                              |                                                                                           |               |
|----------|---------------|------------------------------|-------------------------------------------------------------------------------------------|---------------|
|          | <b>۱</b>      | 学习中心                         |                                                                                           | 帮助中心          |
|          | (!) 请各位学员     | ]按时参加本年度专技培训学习,}             | 盒期平台将关闭学习功能!                                                                              |               |
| ⑦ ①      | 2025-04-22    | 2025年<br>北京市专业技术人员<br>公需利目培训 | 2025年北京市专业技术人员公需科学习时间: 2025-04-21至 2025-12-31<br>要求学时: 必修课-10学时 选修课-20学时<br>距课程结束还有 253 天 | 目培训<br>时 進入課程 |
| 12 我的培训班 |               |                              |                                                                                           |               |
| 创我的课程    |               |                              |                                                                                           |               |
| 订单管理     |               |                              |                                                                                           |               |
|          |               |                              |                                                                                           |               |

### 五、密码重置

点击忘记密码,填写相关信息。密码即可重置。

| 北京中专亚                                                                                                    | 这个人才知识更新上程                                                                                                    |                                           |                                                                                                    |                              |
|----------------------------------------------------------------------------------------------------|----------------------------------------------------------------------------------------------------|-------------------------------------------|----------------------------------------------------------------------------------------------------|------------------------------|
| 输入关键词搜索                                                                                                    | 「「「「」」<br>投 欠<br>「「」」<br>「」」<br>「」」<br>「」」<br>「」」<br>「」」<br>「」」                                                                                                    | Tan axe                                   |                                                                                                    |                              |
| 公告通知 📢 的通知 关于组                                                                                                    | 創件开展2024年第二期人力資源专业技术人员 关于组织开展2023年人力资源专业技术人员 継续教育系列培训的通知 1                                                                                                    | 比京市人力资源                                   |                                                                                                    |                              |
| □□ 综合信息                                                                                                    | 公需种自培训                                                                                                    |                                           |                                                                                                    |                              |
| 🛄 公需科目培训 🕨                                                                                                    | 用户登录                                                                                                    |                                           |                                                                                                    |                              |
| · · · · · · · · · · · · · · · · · · ·                                                                                                    | Cestrul 友情提示 1.请使用E词流器(ES以上版本)。台歌浏流器或者366                                                                                                    | 0)刘                                       |                                                                                                    |                              |
| ち业技术人员<br>能力提升                                                                                                    | 范遵(极思模式)、火氛浏览器。 2.登录后确认个人信息,在"个人设置"内进行修改。                                                                                                    |                                           |                                                                                                    |                              |
| ○ 数字技术工程师<br>培育                                                                                                    |                                                                                                    | <u></u>                                   |                                                                                                    |                              |
| 血 专业技术人员<br>继续教育基地                                                                                                    | ●<br>使<br>使<br>使<br>使<br>一<br>の<br>に<br>の<br>中<br>局<br>の<br>の<br>曲<br>北<br>同<br>の<br>一<br>の<br>し<br>の<br>曲<br>九<br>四<br>同<br>の<br>の<br>曲<br>九<br>四<br>一<br>の<br>の<br>曲<br>九<br>四<br>一<br>の<br>の<br>曲<br>の<br>の<br>の<br>曲<br>の<br>の<br>の<br>曲<br>の<br>の<br>の<br>曲<br>の<br>の<br>の<br>の<br>の<br>の<br>の<br>の<br>の<br>の<br>の<br>の<br>の                                                                                                    |                                           |                                                                                                    |                              |
| 回 北京继续教育<br>协会                                                                                                    |                                                                                                    |                                           |                                                                                                    |                              |
|                                                                                                    | 关于160 ) - 法律师明 - 時込地間 - 建议征纳<br>政策部间最短地域12333<br>主力: 北市市環境教育学习管理平台<br>取力回帰                                                                                                    |                                           |                                                                                                    |                              |
| (1)<br>(1)<br>(1)<br>(1)<br>(1)<br>(1)<br>(1)<br>(1)<br>(1)<br>(1)                                                                                                    | 关于我们 - 法律师明 - 网站地图 - 建议延续<br>政策消遣服务协成12333<br>主力: 北市市继续教育学科管理平台<br>正方前用                                                                                                    | Resource                                  |                                                                                                    |                              |
|                                                                                                    | 关于我们 - 法律师明 - 网站出版 - 建议证集<br>政策前词最终热点[1233]<br>主力: 北赤市规模教育学时首课平会<br>重置総码<br>23                                                                                                    |                                           |                                                                                                    |                              |
| 正式         正式         2         2         2         2         2         2         2         2         2         2         2         2         2         2         2         2         2         2         2         2         2         2 <th 2"2"2"2"2"2"2"2<="" colspan="2" td=""><td>火于約()・法律PPF)・PPAと出版・建议任集<br/>政務約領機勢的也は1233<br/>まか:北京市場場構育学習慣現平台<br/>正可留容<br/>正可留容<br/>正可<br/>正可<br/>正可<br/>正可<br/>正可<br/>正可<br/>正可<br/>正可<br/>正可<br/>正可</td><td>eksara<br/>Rissara<br/>Rissara</td></th>                                                                                                    | <td>火于約()・法律PPF)・PPAと出版・建议任集<br/>政務約領機勢的也は1233<br/>まか:北京市場場構育学習慣現平台<br/>正可留容<br/>正可留容<br/>正可<br/>正可<br/>正可<br/>正可<br/>正可<br/>正可<br/>正可<br/>正可<br/>正可<br/>正可</td> <td>eksara<br/>Rissara<br/>Rissara</td>                                                                                                    |                                           | 火于約()・法律PPF)・PPAと出版・建议任集<br>政務約領機勢的也は1233<br>まか:北京市場場構育学習慣現平台<br>正可留容<br>正可留容<br>正可<br>正可<br>正可<br>正可<br>正可<br>正可<br>正可<br>正可<br>正可<br>正可 | eksara<br>Rissara<br>Rissara |
| 正         正         用         R         用         R         R                                                                                                    | 关于我们 - 法律师明 - 网站担告 - 建议征集<br>政策前段展频热致[1233]<br>主力: 北水市現現政策育学的首選平台           正置密码           ①         ①           身份验证         设置新密码                                                                                                    | An an an an an an an an an an an an an an |                                                                                                    |                              |
| 正式相保護           ①           ①           账号填写                                                                                                    | メデ我们・法律判判・网站出版・建议低集         政治論論疑於此約12333         主力:北赤市環境教育学习首選平会         正置密码         ②         ③         身份验证         设置新密码                                                                                                    | Constant<br>Constant<br>State             |                                                                                                    |                              |
| 文書       文書         文書       文書         文書       文書         文書       文書         文書       文書                                                                                                    | X于16(1) - 法律PPFI - PPAと地図 - 建议征執<br>設施設施設施設12333<br>まか:北京市場映線有学习世間学子会           正置密码           重置密码           少置新密码           少           学術2           ②           ③           ③           ③           ③           ③           ③           ③           ③           ③           ③           ③           ③           ③           ③           ③           ③           ③           ③           ●         ③           ●         ③           ●         ③           ●         ●           ●         ●           ●         ●           ●         ●           ●         ●         ●           ●         ●         ●         ●           ●         ●         ●         ●           ●         ●         ●         ●           ●         ●         ●         ●         ●         ●         ●           ●         ●         ●         ●         ●         ●  <                                                                                                    | enzar                                     |                                                                                                    |                              |
| 正           金                                                                                                    | メ〒税1・法律PPFI - PRAIME - 建议征集         送売前日線受数加約12333         ま力:北水市環境教育学び営業平台         正面密码            ①         ②         多份验证         设置新密码         * 駅9         市輸入窓内販買或者手引号         * 開片論証明         新会人窓内飯豆菜                                                                                                    | DECOS                                     |                                                                                                    |                              |
| 文書       文書       2       2       2       2       2       2 </td <td>※予約1・法律PPF9・PPAと地路・建议征執<br/>200%20回転送加速12333<br/>まか:北京市環境構成質字が世際平台           正置記容4           重置記容4           の           の         の           の         の           の         の           の         の           の         の           の         の           の         の           の         の           の         の           の         の           の         の           の         の           の         の         の           の         の</td> <td>eezsxe<br/>ca</td> | ※予約1・法律PPF9・PPAと地路・建议征執<br>200%20回転送加速12333<br>まか:北京市環境構成質字が世際平台           正置記容4           重置記容4           の           の         の           の         の           の         の           の         の           の         の           の         の           の         の           の         の           の         の           の         の           の         の           の         の           の         の         の           の         の | eezsxe<br>ca                              |                                                                                                    |                              |

### 六、移动端:

关注"北京继续教育协会"公众号(微信号: bj-jxjy), 点击公需科目,登录相关学习账户,点击公需科目培训。选 择必修课或选修课,点击课程播放按钮,开始学习。

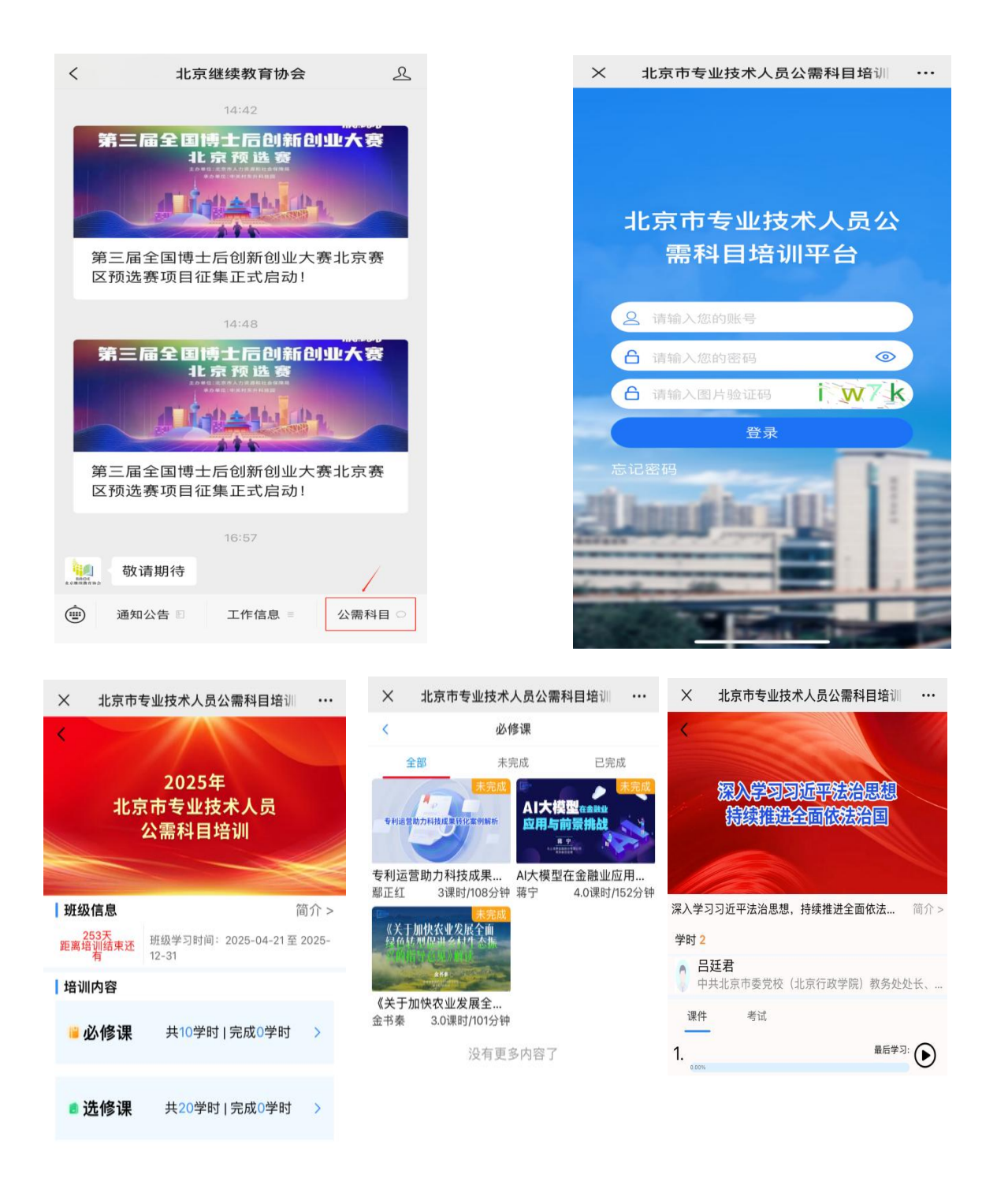

| < | > |  | < | > | / | \ |
|---|---|--|---|---|---|---|
|   |   |  |   |   | < | / |